## HOW TO CHECK THE TIMETABLE FOR YOUR COURSES

+ Panopto tutorial + How do to find the Zoom password

### Go to the Course search tool page and look up

#### your course

We will use LM6235 MANAGEMENT IN ASIAN MARKETS as an example here

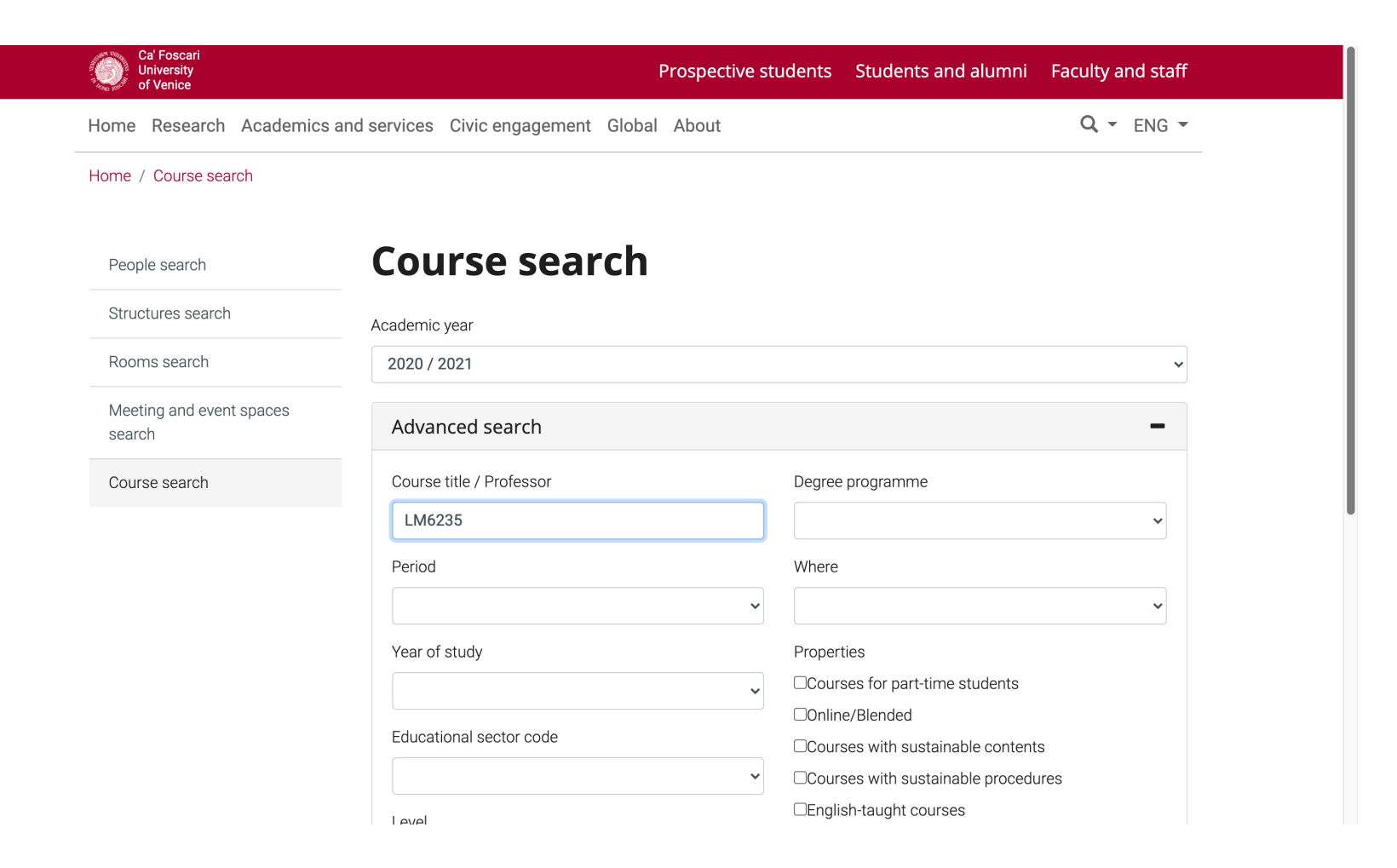

### Click on the course page

| ple search                  | MANAG                   | EMENT IN ASIAN MARKETS                                               |
|-----------------------------|-------------------------|----------------------------------------------------------------------|
| ictures search              | Academic year           | 2020/2021 Syllabus of previous yea                                   |
| ms search                   | Official course title   | ECONOMIA E GESTIONE DELLE IMPRESE NEI MERCATI DELL'ASIA - MANAGEMENT |
| ting and event spaces<br>ch | Course code             | LM6235 (AF:333227 AR:180546)                                         |
|                             | Modality                | For teaching methods (in presence/online) please check the timetable |
| se search                   | ECTS credits            | 6                                                                    |
|                             | Degree level            | Master's Degree Programme (DM270)                                    |
|                             | Educational sector code | SPS/07                                                               |
|                             | Period                  | 2nd Semester                                                         |
|                             | Course year             | 1                                                                    |
|                             | Where                   | VENEZIA                                                              |
|                             | Spazio Moodle           | Link allo spazio del corso                                           |

Professors and degree programmes Programme Timetable

•

Professors

### Go to the section named TIMETABLE

Home Research Academics and services Civic engagement Global About

Q - ENG -

|                  | Academic year           | 2020/2021              |                             | Syllabus of previous years 🕨        |
|------------------|-------------------------|------------------------|-----------------------------|-------------------------------------|
| is search        | Official course title   | ECONOMIA E GESTIO      | ONE DELLE IMPRESE NEI       | I MERCATI DELL'ASIA - MANAGEMENT IN |
| and event spaces |                         | ASIAN MARKETS          |                             |                                     |
|                  | Course code             | LM6235 (AF:333227 AR:  | 180546)                     |                                     |
| aarah            | Modality                | For teaching methods   | s (in presence/online) plea | ase check the timetable             |
| search           | ECTS credits            | 6                      |                             |                                     |
|                  | Degree level            | Master's Degree Prog   | ramme (DM270)               |                                     |
|                  | Educational sector code | SPS/07                 |                             |                                     |
|                  | Period                  | 2nd Semester           |                             |                                     |
|                  | Course year             | 1                      |                             |                                     |
|                  | Where                   | VENEZIA                |                             |                                     |
|                  | Spazio Moodle           | Link allo spazio del c | orso                        |                                     |
|                  | Professors and d        | legree programmes      | Programme Tir               | netable                             |
|                  | Professors              |                        |                             |                                     |
|                  | LITSUM Hirofumi         | 20h Course             |                             |                                     |

## Here you will find the **day**, **time** and **place** for your selected lecture

| People search            | Course year    | 1                                     |                                         |
|--------------------------|----------------|---------------------------------------|-----------------------------------------|
|                          | Where          | VENEZIA                               |                                         |
| tructures search         | Spazio Moodle  | Link allo spazio del corso            |                                         |
| looms search             |                |                                       |                                         |
| Meeting and event spaces |                |                                       |                                         |
| earch                    | Professors and | degree programmes Programme           | Timetable                               |
| Course search            |                |                                       |                                         |
|                          | Weekly timetab | le                                    |                                         |
|                          | $\sim$         | $\sim$                                |                                         |
|                          | Day Tim        | etable Classroom Where                | Other information                       |
|                          | Thursday 14:0  | 00 - 15:30 AULA OC Polo didattico San | Basilio Possibile lezione di recupero 🔚 |

- ✓ Full calendar
- ✤ Import full calendar

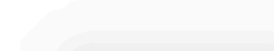

### Click on »Full Calendar for the full schedule

| People search                      | Where          | VENEZIA           |                   |                        |                             |  |
|------------------------------------|----------------|-------------------|-------------------|------------------------|-----------------------------|--|
| Structures search                  | Spazio Moodle  | Link allo spa     | zio del corso     |                        |                             |  |
| Rooms search                       |                |                   |                   |                        |                             |  |
| Meeting and event spaces<br>search | Professors ar  | nd degree progra  | mmes Programı     | me Timetable           |                             |  |
| Course search                      | Weekly timeta  | ble               |                   |                        |                             |  |
|                                    | Day Ti         | metable Class     | room Where        | Oth                    | ner information             |  |
|                                    | Thursday 14    | 4:00 - 15:30 AULA | OC Polo didattico | <b>San Basilio</b> Pos | ssibile lezione di recupero |  |
|                                    |                |                   |                   |                        |                             |  |
|                                    | 🗸 🗸 Full caler | ndar              |                   |                        |                             |  |

If you're worried about missing a lecture, or two of your classes intersect, don't fret! The lectures are recorded, and they are uploaded on the Panopto Platform for one week.

### How to access the Panopto platform

## On the course page, click **Link allo spazio del corso**. This will take you to the Moodle page of the course.

| People search                      | MANAG                   | EMENT IN ASIAN MARKETS                                                                   |  |
|------------------------------------|-------------------------|------------------------------------------------------------------------------------------|--|
| Structures search                  | Academic year           | 2020/2021                                                                                |  |
| Rooms search                       |                         | Syliabus of previous years P                                                             |  |
|                                    | Official course title   | ECONOMIA E GESTIONE DELLE IMPRESE NEI MERCATI DELL'ASIA - MANAGEMENT IN<br>ASIAN MARKETS |  |
| Aeeting and event spaces<br>search | Course code             | LM6235 (AF:333227 AR:180546)                                                             |  |
|                                    | Modality                | For teaching methods (in presence/online) please check the timetable                     |  |
| Course search                      | ECTS credits            | 6                                                                                        |  |
|                                    | Degree level            | Master's Degree Programme (DM270)                                                        |  |
|                                    | Educational sector code | SPS/07                                                                                   |  |
|                                    | Period                  | 2nd Semester                                                                             |  |
|                                    | Course year             | 1                                                                                        |  |
|                                    | Where                   | VENEZIA                                                                                  |  |
|                                    | Spazio Moodle           | Link allo spazio del corso                                                               |  |
|                                    |                         |                                                                                          |  |
|                                    |                         |                                                                                          |  |

## Click on the banner and log in using your credentials

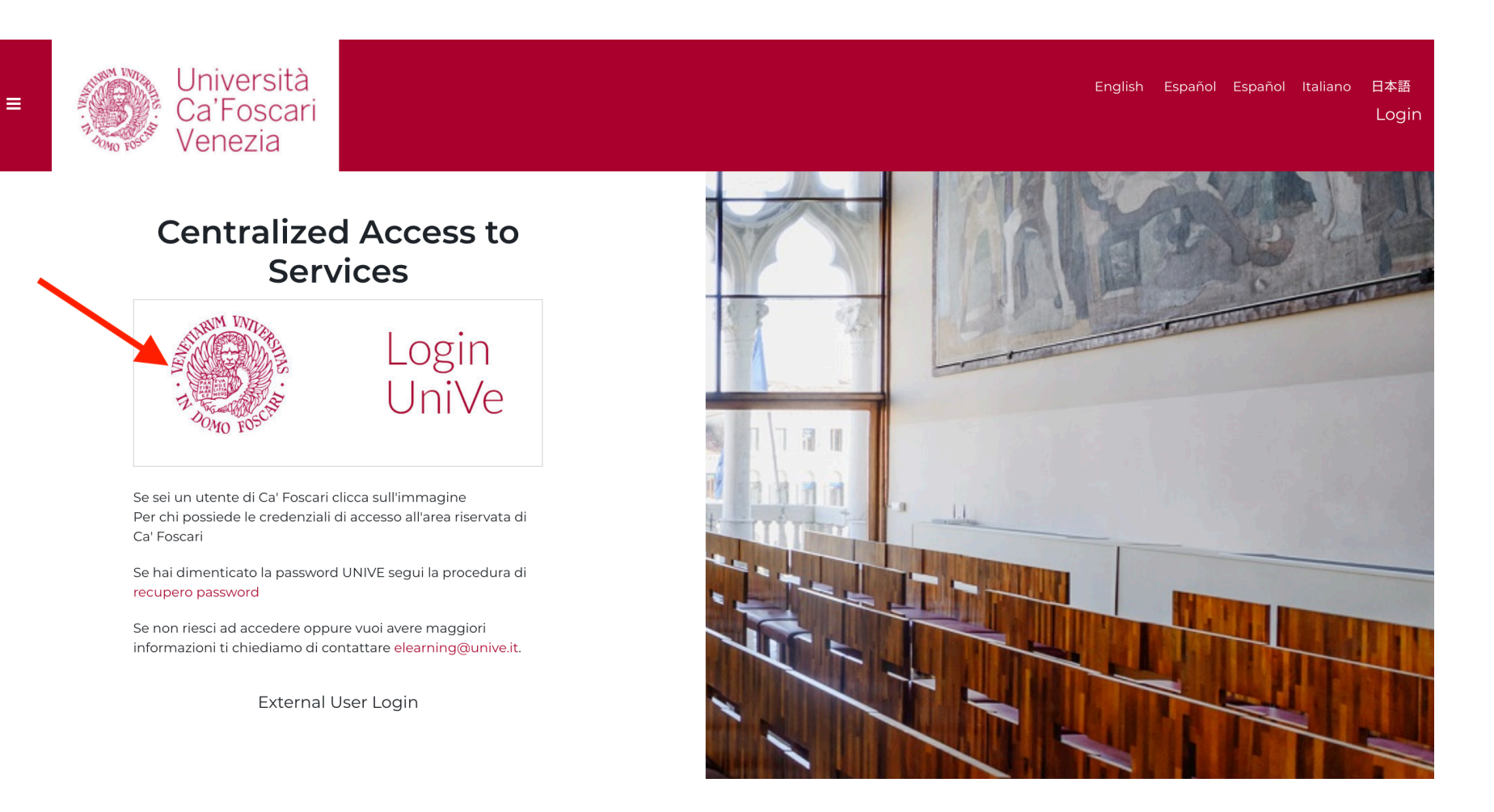

If you're not enrolled in the Moodle course page yet, do so. If you already are, the course page will show up automatically.

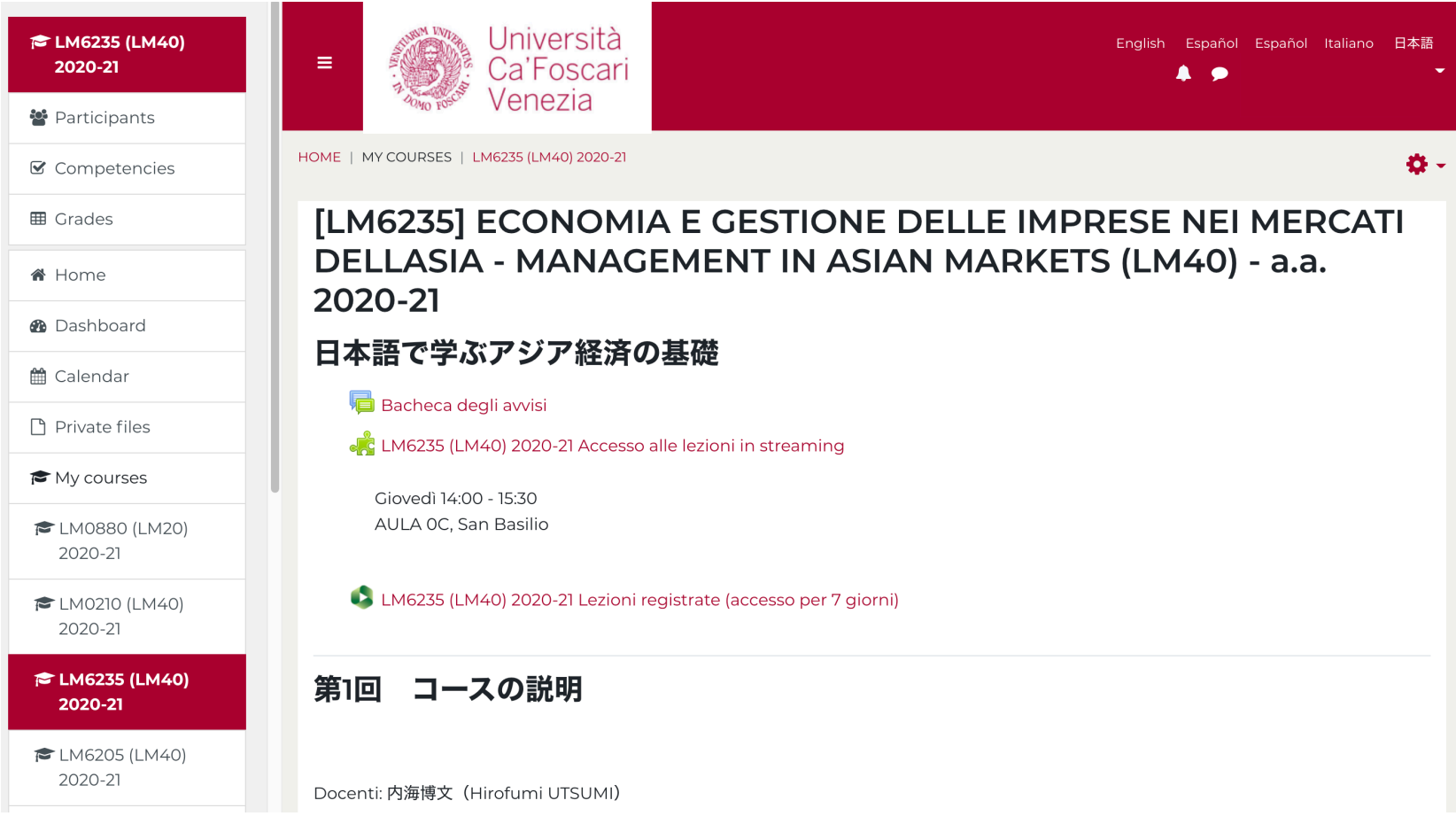

### The «puzzle» link is for Zoom meetings, while the other one is for the Panopto Platform.

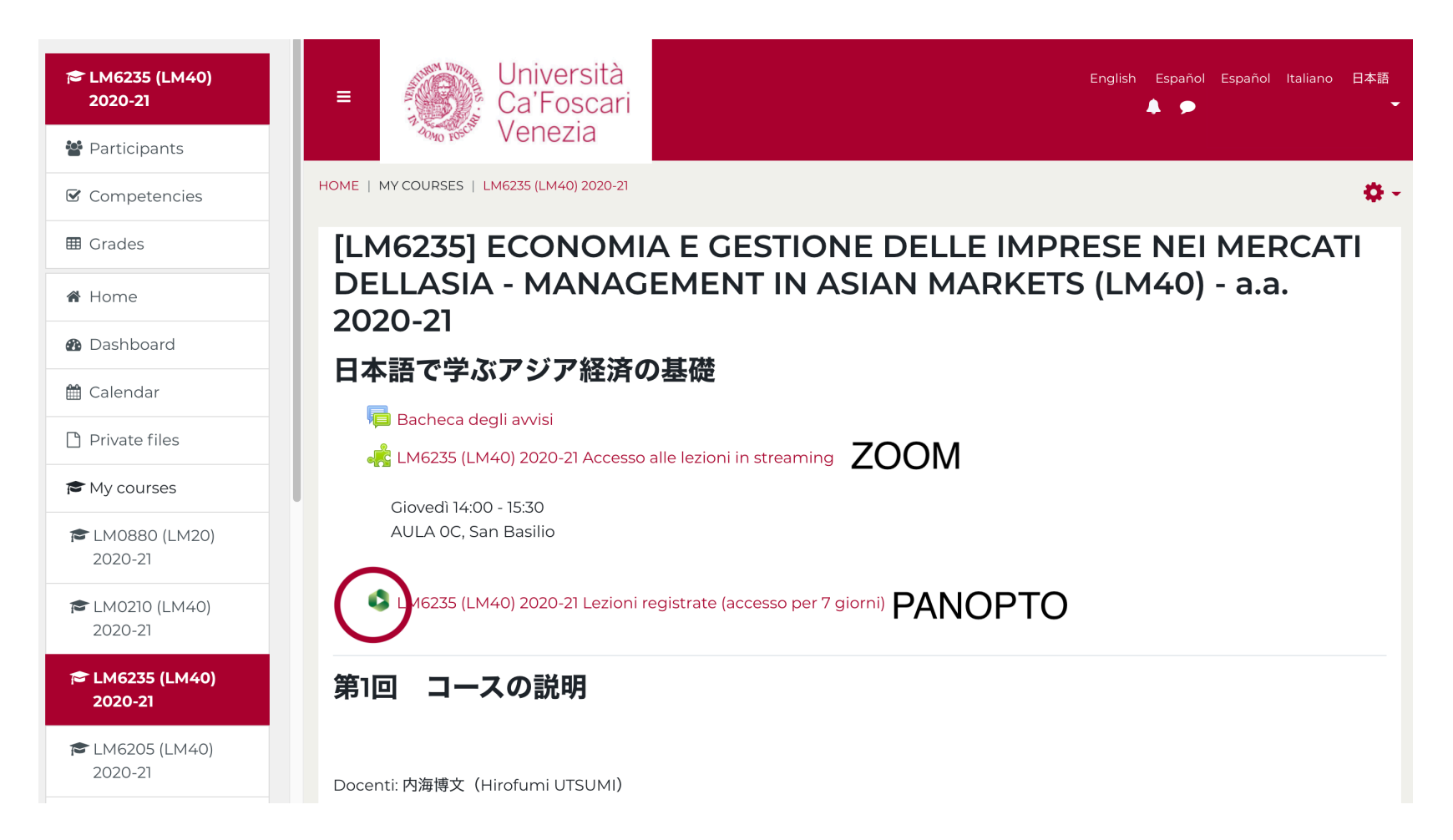

# The recordings will stay uploaded for one week. Make sure you catch up on time!

| ☎ LM6235 (LM40)<br>2020-21 | English Español Español Italiano 日本語                                                                                           |
|----------------------------|----------------------------------------------------------------------------------------------------|
| 嶜 Partecipanti             |                                                                                                    |
| Competenze                 | HOME   I MIEI CORSI   LM6235 (LM40) 2020-21   日本語で学ぶアジア経済の基礎   LM6235 (LM40) 2020-21 LEZIONI REGISTRATE (ACCESSO PER 7 GIORNI) |
| I Valutazioni              | LM6235 (LM40) 2020-21 Lezioni registrate (accesso per 7 giorni)                                                                |
| A Home                     | Ricerca in in cartella "[LM6235] ECON Q Powered by<br>Panopto<br>Guida +                                                       |
| Dashboard Calendario       | 🗈 [LM6235] ECONOMIA E GESTIONE DELLE IMPRESE NEI MERCATI DELLASIA - MANAGEMENT IN ASIAN MARKETS ( 🔹 🗹                          |
| 🗋 File personali           | Ordina per: Nome Durata Data                                                                                                   |
| 🔁 l miei corsi             | Questa cartella non contiene alcun video.                                                                                      |
| LM0880 (LM20)<br>2020-21   |                                                                                                    |
| ► LM0210 (LM40)<br>2020-21 |                                                                                                    |
| ☎ LM6235 (LM40)<br>2020-21 |                                                                                                    |
| ₱ LM6205 (LM40)<br>2020-21 |                                                                                                    |

If you plan on following the lecture in real time, you will need to click on the Zoom link (puzzle piece). Some meetings will require a password that may or may not have been given already. Check the **notices** on Moodle and on the course page first! If you still can't find it, here is a trick.

# Click on the Zoom link; the full timetable will appear

| ZOOM<br>Your current Time Zone is (GMT+01:00) Rome. 🖉 |                                                                                                    |               |                 |
|-------------------------------------------------------|----------------------------------------------------------------------------------------------------|---------------|-----------------|
| Upcoming Meetings Previous Meetings                   |                                                                                                    |               |                 |
| Start Time                                            | Торіс                                                                                                    | Meeting ID    |                 |
| Tomorrow (Recurring)<br>2:00 PM                       | [LM6235] ECONOMIA E GESTIONE DELLE IMPRESE NEI MERCATI<br>DELLASIA - MANAGEMENT IN ASIAN MARKETS (LM40) - a.a. 2020-<br>21 | 811 2200 3773 | Join Invitation |
| Thu, Feb 18 (Recurring)<br>2:00 PM                    | [LM6235] ECONOMIA E GESTIONE DELLE IMPRESE NEI MERCATI<br>DELLASIA - MANAGEMENT IN ASIAN MARKETS (LM40) - a.a. 2020-<br>21 | 811 2200 3773 | Join            |
| Thu, Feb 25 (Recurring)<br>2:00 PM                    | [LM6235] ECONOMIA E GESTIONE DELLE IMPRESE NEI MERCATI<br>DELLASIA - MANAGEMENT IN ASIAN MARKETS (LM40) - a.a. 2020-<br>21 | 811 2200 3773 | Join            |
| Thu, Mar 4 (Recurring)<br>2:00 PM                     | [LM6235] ECONOMIA E GESTIONE DELLE IMPRESE NEI MERCATI<br>DELLASIA - MANAGEMENT IN ASIAN MARKETS (LM40) - a.a. 2020-<br>21 | 811 2200 3773 | Join            |
| Thu, Mar 11 (Recurring)<br>2:00 PM                    | [LM6235] ECONOMIA E GESTIONE DELLE IMPRESE NEI MERCATI<br>DELLASIA - MANAGEMENT IN ASIAN MARKETS (LM40) - a.a. 2020-<br>21 | 811 2200 3773 | Join            |

## To ACCESS the lecture, click on Join. To CHECK THE PASSWORD, click on Invitation.

#### ZOOM

Your current Time Zone is (GMT+01:00) Rome. 🖉

| Upcoming Meetings                  | Previous Meetings |                                                                                                    |               |                 |
|------------------------------------|-------------------|----------------------------------------------------------------------------------------------------|---------------|-----------------|
| Start Time                         |                   | Торіс                                                                                                    | Meeting ID    |                 |
| Tomorrow (Recurring)<br>2:00 PM    |                   | [LM6235] ECONOMIA E GESTIONE DELLE IMPRESE NEI MERCATI<br>DELLASIA - MANAGEMENT IN ASIAN MARKETS (LM40) - a.a. 2020-<br>21 | 811 2200 3773 | Join            |
| Thu, Feb 18 (Recurring)<br>2:00 PM |                   | [LM6235] ECONOMIA E GESTIONE DELLE IMPRESE NEI MERCATI<br>DELLASIA - MANAGEMENT IN ASIAN MARKETS (LM40) - a.a. 2020-<br>21 | 811 2200 3773 | Join            |
| Thu, Feb 25 (Recurring)<br>2:00 PM |                   | [LM6235] ECONOMIA E GESTIONE DELLE IMPRESE NEI MERCATI<br>DELLASIA - MANAGEMENT IN ASIAN MARKETS (LM40) - a.a. 2020-<br>21 | 811 2200 3773 | Join Invitation |
| Thu, Mar 4 (Recurring)<br>2:00 PM  |                   | [LM6235] ECONOMIA E GESTIONE DELLE IMPRESE NEI MERCATI<br>DELLASIA - MANAGEMENT IN ASIAN MARKETS (LM40) - a.a. 2020-<br>21 | 811 2200 3773 | Join Invitation |
| Thu, Mar 11 (Recurring)<br>2:00 PM |                   | [LM6235] ECONOMIA E GESTIONE DELLE IMPRESE NEI MERCATI<br>DELLASIA - MANAGEMENT IN ASIAN MARKETS (LM40) - a.a. 2020-<br>21 | 811 2200 3773 | Join            |

## Scroll all the way down and you should find the Passcode.

(Here hidden)

| Your current Time Zone is (GMT+01:00) Ro | Copy Meeting Invitation                                                                                                    |                 |
|------------------------------------------|----------------------------------------------------------------------------------------------------|-----------------|
| Upcoming Meetings Previous Me            | tings                                                                                                    |                 |
| Start Time                               | Topic Meeting Invitation<br>Topic https://unive.zoom.us/meeting/tZUsdeuorjgtHddGVezkFsmzDZnW0zJakyDJ/ics?                                                                      |                 |
| Tomorrow (Recurring)<br>2:00 PM          | Ics Token=98tykuGprzkoGtS Wtx6ERpwcBYjoa_1ziHzagqdzuyngGSt1cQ/sEthMB     [LM6;   eJIOthb     DELL   21     Entra nell'incontro in Zoom     https://unive.zoom.us/j/81122003773 | Join            |
| Thu, Feb 18 (Recurring)<br>2:00 PM       | [LM6;<br>DELL<br>21<br>ID riunione: 811 2200 3773<br>Passcode: THE PASSWORD WILL BE WRITTEN HERE                                                                               | Join            |
| Thu, Feb 25 (Recurring)<br>2:00 PM       | [LM6;<br>DELL Copy Meeting Invitation Cancel<br>21                                                                                                    | Join            |
| Thu, Mar 4 (Recurring)<br>2:00 PM        | [LM6235] ECONOMIA E GESTIONE DELLE IMPRESE NEI MERCATI<br>DELLASIA - MANAGEMENT IN ASIAN MARKETS (LM40) - a.a. 2020- 811 2200 3773<br>21                                       | Join            |
| Thu, Mar 11 (Recurring)                  | [LM6235] ECONOMIA E GESTIONE DELLE IMPRESE NEI MERCATI<br>DELLASIA - MANAGEMENT IN ASIAN MARKETS (LM40) - 8 8, 2020 - 811,2200,3773                                            | loin Invitation |

If you still cannot find it, please write an email to your Professor, explaining your issue, and kindly ask for the Passcode. If you have any doubts, please do not hesitate to contact our Office at incoming.mobility@unive.it !